JNDI连接WindowsActiveDirectory教程 PDF转换可能丢失图片 或格式,建议阅读原文

https://www.100test.com/kao\_ti2020/260/2021\_2022\_JNDI\_E8\_BF \_9E\_E6\_8E\_A5\_c104\_260858.htm 始教程:1. 建立 IIS SSL2. CA Certificate 加入至 jre keystore 3. JNDI AD1. 建立 IIS SSL:Install Windows 2003 Server: Install AD: Start -> Run -> dcpromotedomain name : joeyta-DOT-localNT domain name : joeytaserver即 Fully Qualified Domain Name (FQDN) joeytaserver.joeyta-DOT-local 先安 IIS, 再安 CA.Install IIS:Start -> Programs -> Administrative Tools -> Configure Your Server Wizard->> Next -> Next -> Application server (IIS, ASP.NET) -> Next入 http://joeyserver.joeyta.local/postinfo.html 表示安成功.Install CA:Start -> Settings -> Control Panel -> Add or Remove Programs->> Add/Remove Windows Components Certificate Services -> Next Enterprise root CA -> Next Common name for this CA: testca -> Next入 http://joeyserver.joeyta.local/CertSrv 表示 安成功.Generating a Certificate Signing Request:Start -> Programs -> Administrative Tools -> Internet Information Services (IIS) Manager->> Internet Information Services -> (local computer) -> Web Sites-> > 右 Default Web Site -> Properties "Directory Security" -> Server Certificate->> Create a new certificate -> Prepare the request now, but send it later一直按 Next, 需要注意的是 Common name 必 joeyserver.joeyta.local, 是使用者 ssl 的 website. 最後生 certificate request file, c:\certreq.txtRequest a certificate on CA:入 http://joeyserver.joeyta.local/CertSrv按 Request a certificate -> advanced certificate request-> Submit a certificate request by

using a base-64-encoded CMC or PKCS#10 file, or submit a renewal request by using a base-64-encoded PKCS#7 file使用 notepad 打 c:\certreq.txt , copy c:\certreq.txt 容至 Saved Request:Certificate Template Web Server, 按 Submit然後 Download certificate , certnew.cer 存至 c:\certnew.cerInstalling a Certificate:Start -> Programs -> Administrative Tools -> Internet Information Services (IIS) Manager->> Internet Information Services -> (local computer) -> Web Sites->> 右 Default Web Site -> Properties "Directory Security" -> Server Certificate->> Process the pending request and install the certificate -> NextPath and file name: c:\certnew.cer -> NextSSL port this web site should use: 443 -> Next -> Next -> Finish 100Test 下载频道开通 , 各类考试题目直接下载。详细请访问 www.100test.com